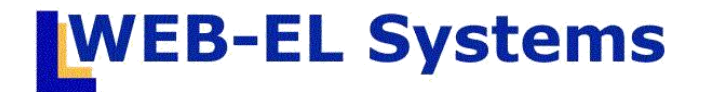

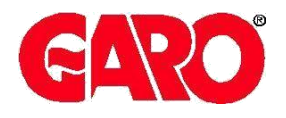

# MOTORVÄRMAR-HANDBOKEN manual för hyresgäster

Version 4.5 November 2015

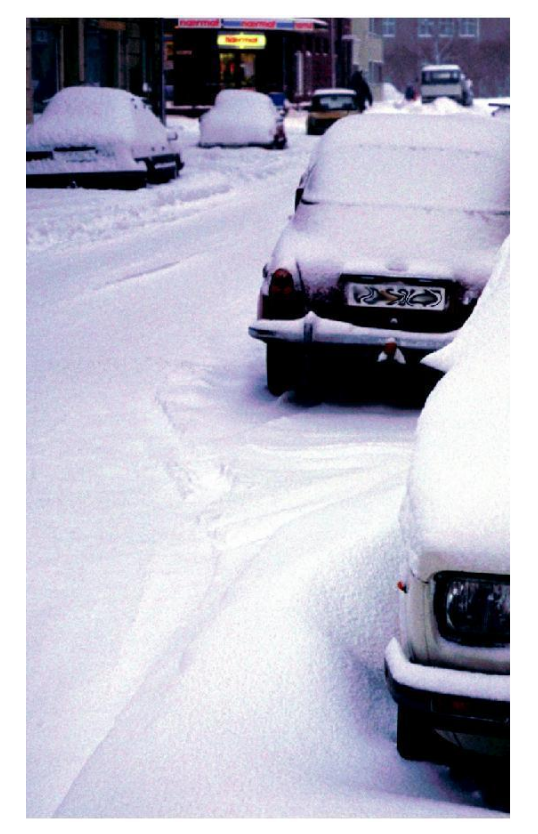

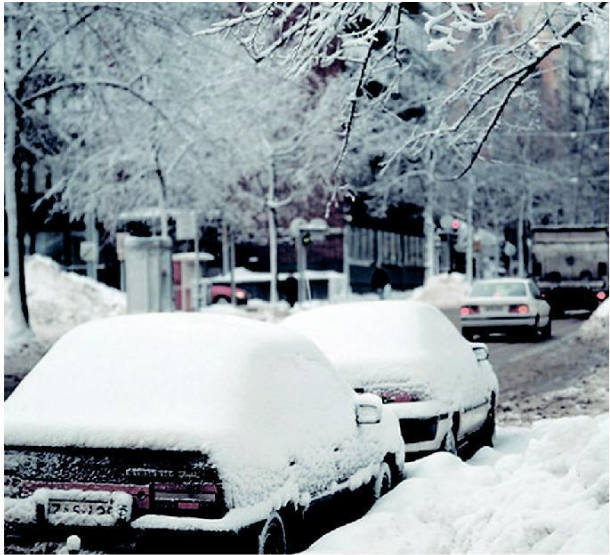

ANVÄNDARMANUAL

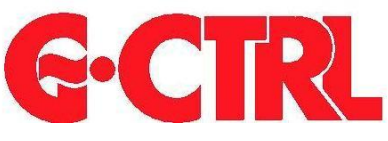

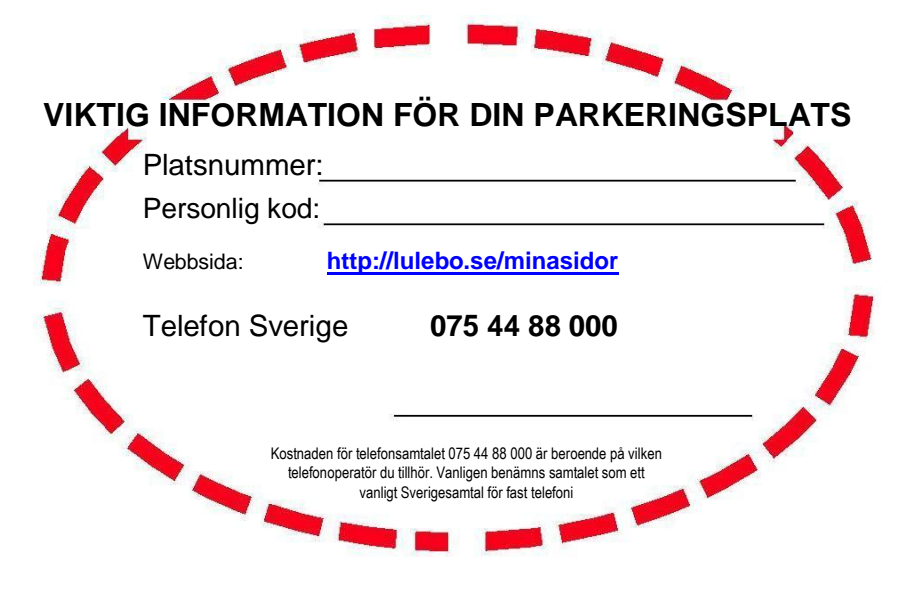

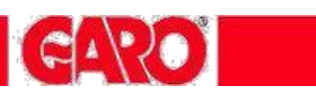

# INNEHÅLLSFÖRTECKNING

#### Sida

| Allmän information.                       | 3  |
|-------------------------------------------|----|
| Funktionsbeskrivning                      | 4  |
| Boka avresetid vid stolpe                 | 5  |
| Boka avresetid / Inställning via telefon  | 6  |
| Boka avresetid / Inställning via internet | 7  |
| Energiredovisning via Internet            | 8  |
| Energiredovisning vid stolpe              | 9  |
| Felsökning                                | 10 |
|                                           |    |

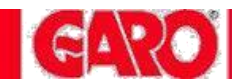

## G-CTRL MOTORVÄRMARSTYRNING

| n.                                                                                                    |                                                                                                    |                                                                                                    |
|----------------------------------------------------------------------------------------------------|----------------------------------------------------------------------------------------------------|----------------------------------------------------------------------------------------------------|
|                                                                                                    |                                                                                                    |                                                                                                    |
|                                                                                                    |                                                                                                    | and the second second second                                                                                                    |
|                                                                                                    |                                                                                                    |                                                                                                    |
|                                                                                                    |                                                                                                    | and a set of a set of the                                                                                                    |
|                                                                                                    |                                                                                                    | Contraction of the second second second second second second second second second second second second second s                                                                                                    |
|                                                                                                    |                                                                                                    | and the second second se                                                                                                    |
|                                                                                                    |                                                                                                    |                                                                                                    |
| 1-1-1-1-1-1-1-1-1-1-1-1-1-1-1-1-1-1-1-1-                                                                                                    |                                                                                                    | and second and second                                                                                                    |
|                                                                                                    |                                                                                                    |                                                                                                    |
|                                                                                                    |                                                                                                    | and the second of the second                                                                                                    |
|                                                                                                    |                                                                                                    |                                                                                                    |
|                                                                                                    |                                                                                                    | The read of the second                                                                                                    |
| C. T. San and Comments                                                                                                    | A                                                                                                    | 114 11421 21 21 21                                                                                                    |
|                                                                                                    | 0                                                                                                    | and the second second sec                                                                                                    |
| The second states and the second states                                                                                                    |                                                                                                    |                                                                                                    |
| and the state of the second second                                                                                                    |                                                                                                    | and the second second second second second second second second second second second second second second second                                                                                                    |
| Land and the second state of the                                                                                                    |                                                                                                    | The second second second second second second second second second second second second second second second se                                                                                                    |
| to be a set of a set of a set |                                                                                                    | P. P. P. Sarah R. M. San San P.                                                                                                    |
|                                                                                                    |                                                                                                    | No. of the second second second second second second second second second second second second second second s                                                                                                    |
| and the second second second second second second second second second second second second second second second                                                                                                    |                                                                                                    | AND STRATICS STR                                                                                                    |
| and the second second second second second second second second second second second second second second second                                                                                                    |                                                                                                    | and a start of the start of the |
| WOLFEL MANUFACTURE AND AND                                                                                                    | No. of Concession, Name                                                                                                    | Service Service Services                                                                                                    |
|                                                                                                    | Contraction of the Contraction of the                                                                                                    |                                                                                                    |
|                                                                                                    | PARTY NAMES AND ADDRESS                                                                                                    |                                                                                                    |
|                                                                                                    | Contraction of the second second second second second second second second second second second second second s                                                                                                    |                                                                                                    |
| and a start to a start of the                                                                                                    | and the second second sec                                                                                                    |                                                                                                    |
| Provide and the second                                                                                                    | A CONTRACTOR OF A CONTRACTOR OF A CONTRACTOR OF A CONTRACTOR OF A CONTRACTOR OF A CONTRACTOR OF A CONTRACTOR OF                                                                                                    |                                                                                                    |
|                                                                                                    | State of the second second second second second second second second second second second second second second                                                                                                    |                                                                                                    |
|                                                                                                    | RING CONTRACTOR                                                                                                    |                                                                                                    |
|                                                                                                    | Service and the service of the service of the servi |                                                                                                    |
|                                                                                                    | 544. A BERLEY AND A STREET                                                                                                    |                                                                                                    |
|                                                                                                    |                                                                                                    |                                                                                                    |
|                                                                                                    |                                                                                                    |                                                                                                    |
|                                                                                                    | 12030 BEER 1000 BEER 1                                                                                                    |                                                                                                    |
|                                                                                                    | Contraction of the second second second second second second second second second second second second second s                                                                                                    |                                                                                                    |
|                                                                                                    | A REAL PROPERTY AND A REAL PROPERTY AND A REAL |                                                                                                    |
|                                                                                                    | Contraction of the second second second second second second second second second second second second second s                                                                                                    |                                                                                                    |
|                                                                                                    |                                                                                                    |                                                                                                    |
|                                                                                                    | PACE AND DESCRIPTION                                                                                                    |                                                                                                    |
|                                                                                                    | 100 C 100 C  |                                                                                                    |
|                                                                                                    | CALCH MINE PLANE C                                                                                                    |                                                                                                    |
|                                                                                                    | 0-1-1-1-1-1-1-1-1-1-1-1-1-1-1-1-1-1-1-1                                                                                                    |                                                                                                    |
|                                                                                                    | A CONTRACTOR OF TAXABLE PARTY.                                                                                                    |                                                                                                    |
|                                                                                                    | A COLUMN TO A COLUMN TO A COLUMN TO A COLUMN TO A COLUMN TO A COLUMN TO A COLUMN TO A COLUMN TO A COLUMN TO A C                                                                                                    |                                                                                                    |
|                                                                                                    | and the second second second second second second second second second second second second second second second                                                                                                    |                                                                                                    |
|                                                                                                    |                                                                                                    |                                                                                                    |
|                                                                                                    |                                                                                                    |                                                                                                    |

| Allmän information                                                           | Motorvärmaren gör nytta en stor del av året, ända upp till +10°C förutsatt<br>att ett tid och temperaturstyrt motorvärmaruttag används.<br>G-CTRL motorvärmarstyrning innehåller alla nödvändiga funktioner för att ge<br>en god energibesparing.<br>Systemet är moduluppbyggt och mycket användarvänligt.<br>För bästa energioptimering styr yttertemperaturen inkopplingstidens längd. |
|------------------------------------------------------------------------------|----------------------------------------------------------------------------------------------------|
| Inställning                                                                  | <ul> <li>Styrning och inställning av motorvärmaruttaget kan ske på tre olika sätt</li> <li>manuellt via stolpen (Om stolpen har knappsats med display)</li> <li>via telefon - Tel: 075 44 88 000</li> <li>via internet - <u>http://lulebo.se/minasidor</u></li> </ul>                                                                                                    |
| Energi                                                                       | Varje enskilt motorvärmaruttag kan innehålla en energimätare och den<br>uttagna energin kan redovisas på displayenheten i stolpen eller via<br>använda internetsida. Fjärravläsning av alla energimätare sker kontinuerligt<br>och systemet kan skicka underlag för debitering direkt på hyresavin.                                                                                      |
| Maximalt effektuttag                                                         | Kupévärmarens effektuttag får ej överstiga 800W på maximalt läge vid 6A<br>säkring eller 1600 W vid 10A säkring. Motorvärmaren/blockvärmaren drar ca<br>300-500W.                                                                                                    |
| Vad händer när du ansluter<br>motorvärmarsladden till<br>motorvärmaruttaget? | Motorvärmaruttaget slår alltid till en minut för din egen funktionskontroll.<br>Funktionskontrollen ger Dig möjlighet att kontrollera att motorvärmarsladden<br>är riktigt ansluten, skyddsbrytaren är ok och att kupévärmaren fungerar.                                                                                                    |

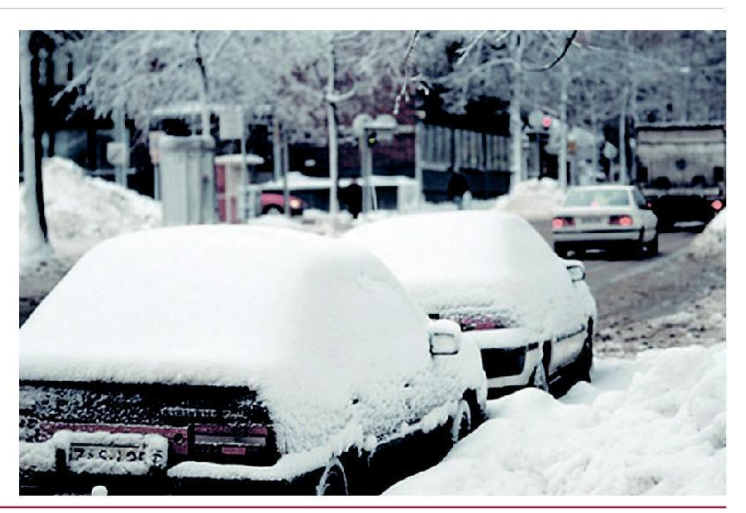

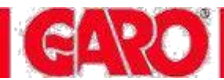

### HITTA RÄTT - FUNKTIONSBESKRIVNING

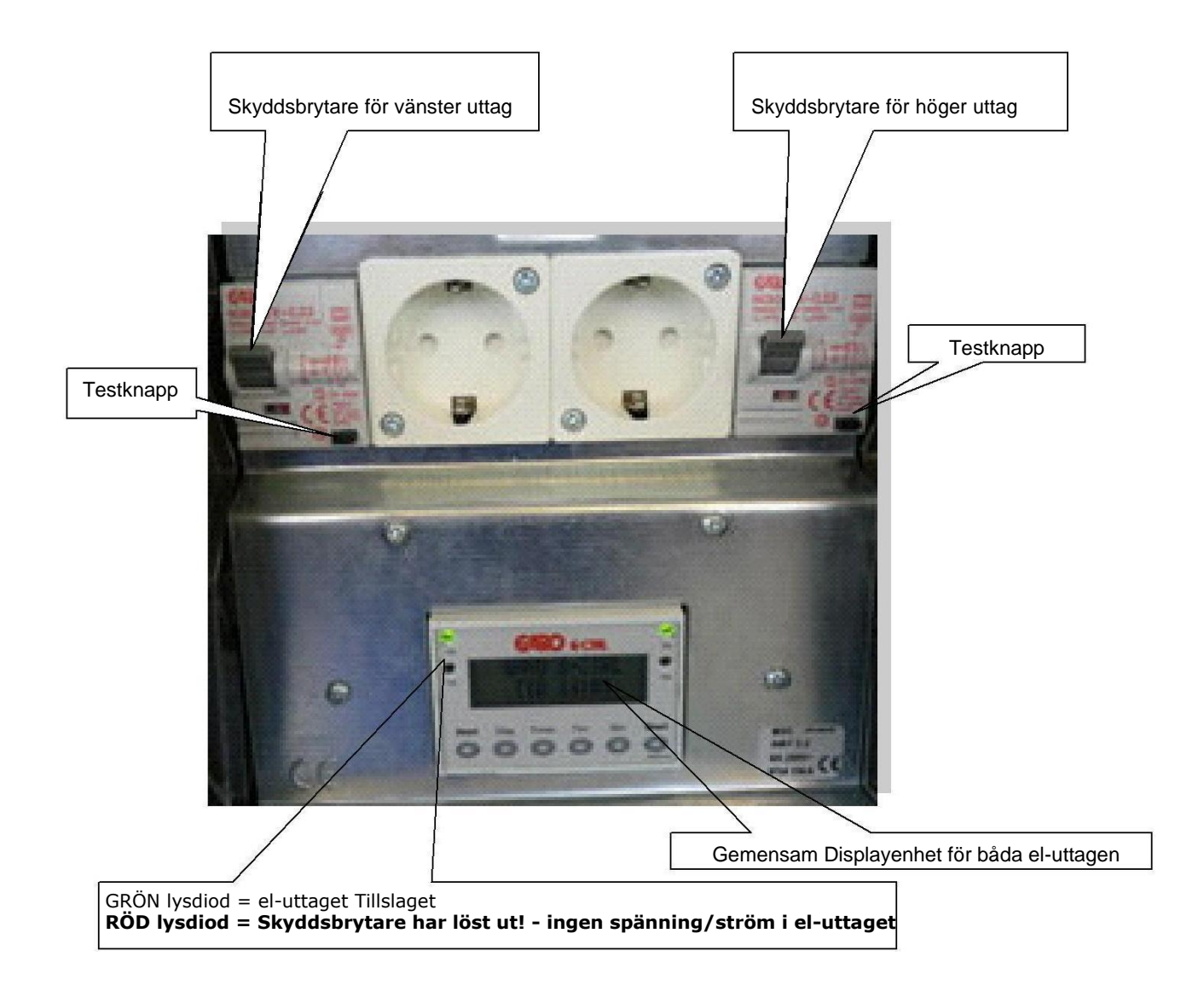

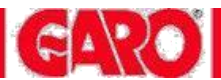

#### **BOKA AVRESETID VID STOLPEN**

Motorvärmarsystemet har två modeller av styrenheter i stolpen - med eller utan display. Kontrollera vilken modell som gäller för Din parkering.

- Styrenhet med display där kan man vid stolpen boka sina tider och direktstarta eluttaget
- Styrenhet utan display där kan man direktstarta eluttaget. Ingen tidsbokning vid stolpen är möjlig.

On (grön) - visar att el-uttag är tillslaget (vänster sida lyser för vänster el-uttag, högersida lyser för höger el-uttag) △ (röd) - visar att skyddsbrytaren har löst ut för överlast eller jordfel. För mer information – se felsökning sid.10

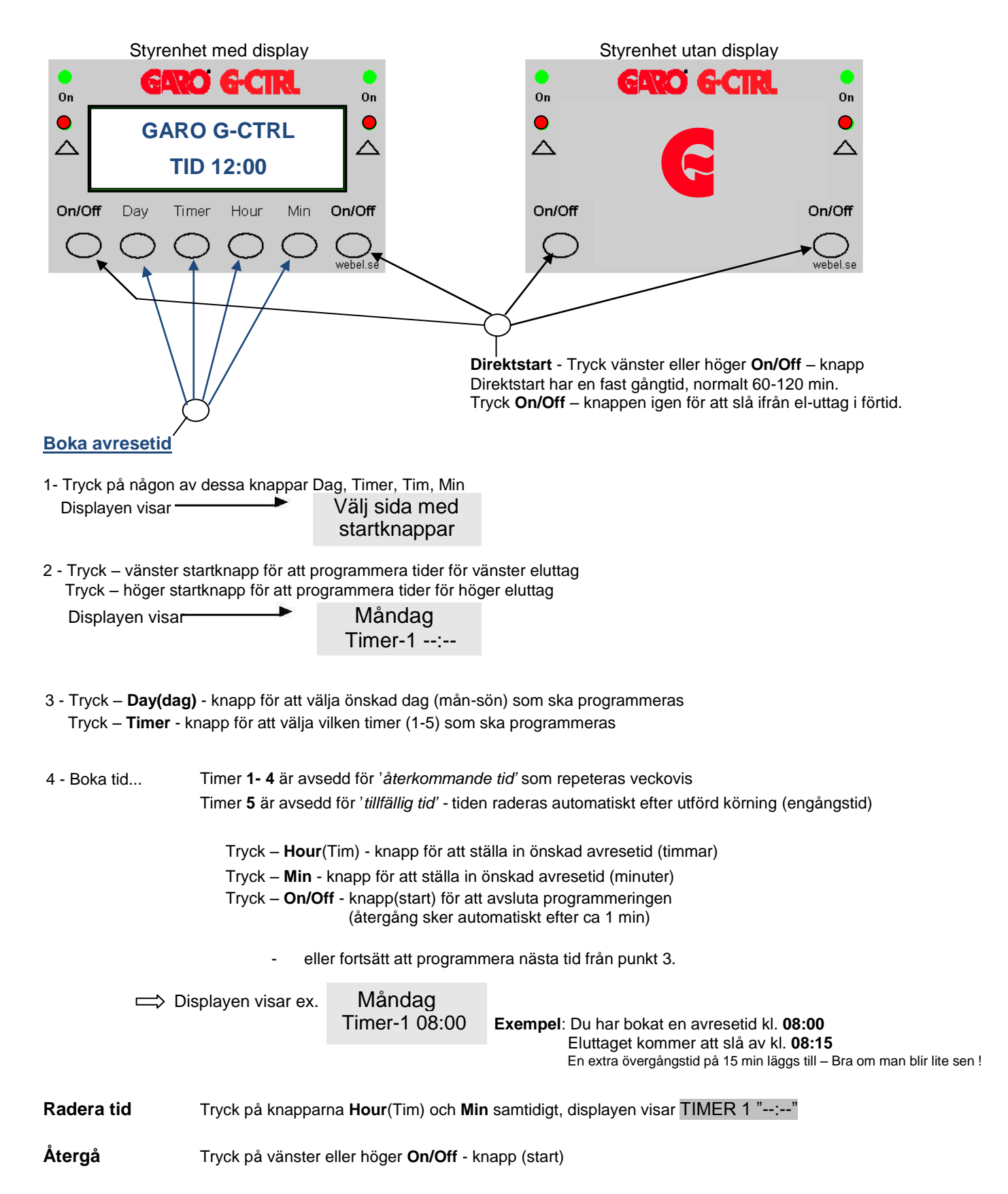

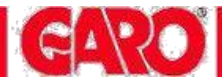

# **BOKA AVRESETID / INSTÄLLNING VIA TELEFON**

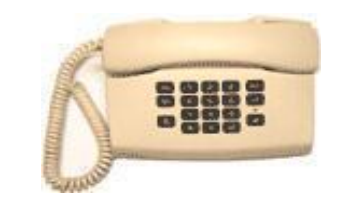

Logga in i G-CTRL

G-CTRL campingsystem kan styras från en telefon, mobil eller vanlig knapptelefon. Kostnaden för telefonsamtalet är beroende på vilken telefonoperatör du tillhör. Vanligen benämns samtalet som ett vanligt *Sverigesamtal till fast telefon* 

Ring telefonnummer 075 44 88 000 (inom Sverige)

"Välkommen till bokningscentralen för din camping eller motorvärmarplats"

- 1. Ange ditt parkeringsplatsnummer och avsluta med fyrkant (#)
- 2. Ange din personliga kod (4 siffror) och avsluta med fyrkant (#)

| Huvudmeny,                       | Återkommande tid = repeterar tiden varje vecka, tryck 1                    |
|----------------------------------|----------------------------------------------------------------------------|
| välj bokningsalternativ          | Du kan ha flera olika tider samtidigt, varje dygn                          |
|                                  | -<br>Tillfällig tid – en engångstid, som inte repeteras, tryck 2           |
|                                  | Ny tillfällig tid kan programmeras så spart föregående tid passerats       |
|                                  | The the time ing the car programmeras sa shart foregaence the passerals    |
|                                  | Direktstart = startar motorvärmaren omgående, tryck 3                      |
|                                  | Information om bokade tider = låter dig lyssna av dina bokningar, tryck 4  |
|                                  | Avboka tider = raderar de tider du bokat, tryck 5                          |
|                                  | Låsa eller låsa upp knappsatsen i motorvärmarstolpen, tryck 6              |
|                                  | Konstant tillslag eller att tidstyra motorvärmarplatsen, tryck 7           |
|                                  | (endast möjligt när el-uttaget har energimätning)                          |
|                                  | Avsluta samtalet, tryck * (stjärna)                                        |
| ↓                                |                                                                            |
| Bokningsexempel                  | Måndag tryck 1                                                             |
| Återkommande tid                 | Tisdagtryck 2                                                              |
| Veckodag = fredag                | Onsdag tryck 3                                                             |
|                                  | Torsdag tryck 4                                                            |
| <b>,</b>                         | Fredag tryck 5                                                             |
|                                  | Lördag                                                                     |
|                                  | Söndagtryck 7                                                              |
|                                  | Måndag-fredag(vardagar) tryck 8                                            |
|                                  | Åter till bokningsalternativen tryck *                                     |
| Mata in planerad                 | Ange din planerade avresetid:(fyra siffror), tryck #                       |
|                                  | Exempel: kl 06.50 anges 0650#. Beroende på yttertemperatur slås strömmen i |
| avresetid                        | motorvärmaruttaget på automatiskt exakt så länge som behövs                |
|                                  | för att motorn ska bli varm                                                |
| Kontroll                         | För att <b>godkänna</b> din bokning, <b>tryck 1</b>                        |
| Rösten läser upp det du<br>bokat | För att <b>ångra</b> bokningen, <b>tryck</b> *                             |
|                                  | Avsluta samtalet med att trycka * (stjärna)                                |
|                                  |                                                                            |

### **BOKA AVRESETID / INSTÄLLNING VIA INTERNET**

| Inloggning                                                                           | Logga in - här                                               |                                                             |       |                                                 |
|--------------------------------------------------------------------------------------|--------------------------------------------------------------|-------------------------------------------------------------|-------|-------------------------------------------------|
|                                                                                      | https://lulebo.se/minasido                                   |                                                             |       |                                                 |
|                                                                                      |                                                              | - • •                                                       |       |                                                 |
| C S https://www.webel-online.se/                                                     | 🔎 - 🔒 🗟 Ċ 🗙 🎯 WEB-EL Systems                                 | × 6 ☆ @                                                     |       |                                                 |
| <u>Arkiv R</u> edigera V <u>i</u> sa <u>F</u> avoriter Verkt <u>vg</u> <u>H</u> jälp |                                                              |                                                             |       |                                                 |
| 👍 🗿 Login 💽 iSpy- Free Camera Securit 👬 Su                                           | oport 🥘 httpapexis.cc-download 🥂 🦄 👻 🖾 👻 📾                   | ▼ <u>S</u> ida ▼ Säk <u>e</u> rhet ▼ Ver <u>k</u> tyg ▼ @ ▼ |       | Denna inloggningssida utgår vid                 |
| G.CTRL                                                                               | GARO                                                         | Î                                                           |       | inloggning via "mina sidor"                     |
|                                                                                      |                                                              | 10 0.0                                                      |       |                                                 |
|                                                                                      | Camping - Motorvarmarstyrning Norden                         |                                                             |       |                                                 |
|                                                                                      | Inloggning                                                   |                                                             |       |                                                 |
|                                                                                      | Ange ditt camping eller parkeringsplatsnr. och personlig kod | E                                                           |       |                                                 |
|                                                                                      |                                                              |                                                             |       |                                                 |
|                                                                                      |                                                              |                                                             | 1.    | Ange Ditt parkeringsplats nummer                |
|                                                                                      | Platsnr.                                                     |                                                             | 2.    | Ange Din Personliga kod                         |
|                                                                                      | Personlig kod Logga in                                       |                                                             | 3.    | Klicka på "Logga in" för inloggning             |
|                                                                                      |                                                              |                                                             |       |                                                 |
|                                                                                      | (C) Copyright WEBEL AB                                       |                                                             |       |                                                 |
|                                                                                      |                                                              | *                                                           | Inlog | gningsuppgifter tilldelas av fastighetsägaren ! |
|                                                                                      |                                                              | 🔍 100 % 🔻                                                   |       |                                                 |
| 1                                                                                    |                                                              |                                                             | -     |                                                 |

#### Boka/ avboka tider, Direktstart och kontroll

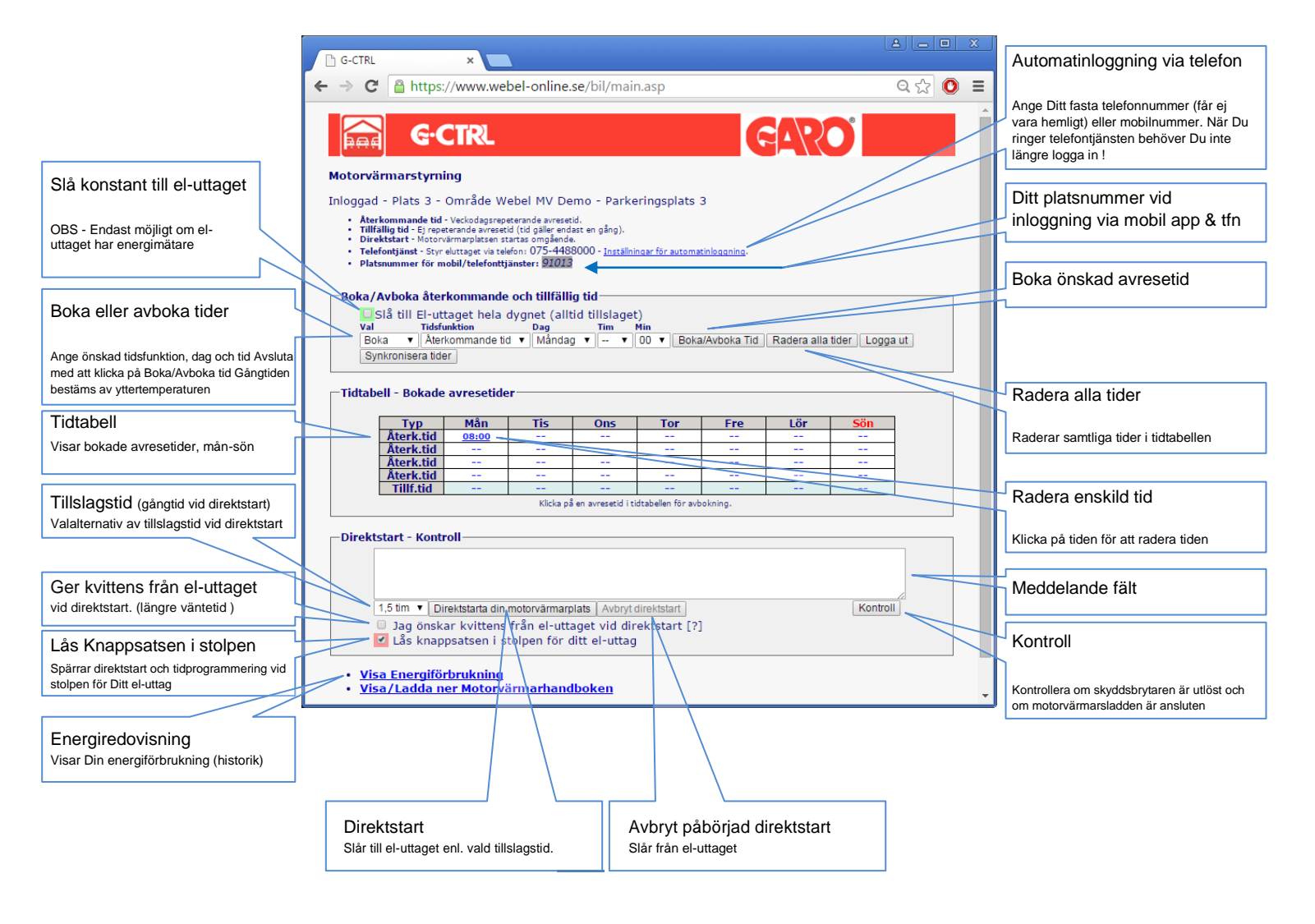

Efter val av avresetid - glöm inte att verkställa med knappen Boka/Avboka Tid

Kom ihåg - att avresetiden Du bokar är alltid den tidpunkt Du tänker avresa med bilen !

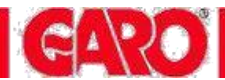

# **ENERGIREDOVISNING VIA INTERNET**

Exempel nedan: Energiredovisning

| <b>G</b> ·CTR            | ٤.               |                               |                              | CA.                        | O |
|--------------------------|------------------|-------------------------------|------------------------------|----------------------------|---|
|                          |                  | Motorvärma                    | arstyrning                   |                            |   |
|                          | En               | eraiförbruknin                | a enskild plat               | s.                         |   |
|                          |                  | er gir er er annin            | g ensine plac                |                            |   |
|                          | Gra              | nec Parkeri                   | ng Plats nr                  | : 2                        |   |
|                          |                  | ✓ 2007                        | Visa Pi                      | rint                       |   |
|                          |                  |                               |                              |                            |   |
|                          |                  | mars -                        | 2007                         |                            |   |
| Energiförbrukning - mars |                  |                               |                              |                            |   |
|                          | 6 7 8 9 10 11 12 | 13 14 15 16 17 18             | 19 20 21 22 23 2             | 24 25 26 27 28 29 30 3     | 1 |
|                          | Datum            | Mätarställning<br>KWh (start) | Mätarställning<br>KWh (slut) | Energiförbrukning<br>(KWh) |   |
|                          | 2007-3-01        | 329,1                         | 330,5                        | 1,4                        |   |
|                          | 2007-03-02       | 330,5                         | 342,7                        | 12,2                       |   |
|                          | 2007-03-03       | 342,7                         | 342,7                        | 0,0                        |   |
|                          | 2007-03-04       | 342,7                         | 342,7                        | 0,0                        |   |
|                          | 2007-03-05       | 342,7                         | 343,5                        | 0,8                        |   |
|                          | 2007-03-06       | 343,5                         | 356,0                        | 12,5                       |   |
|                          | 2007-03-07       | 356,0                         | 367,5                        | 11,5                       |   |
|                          | 2007-03-08       | 367,5                         | 3/3,8                        | 6,3                        |   |
|                          | 2007-03-09       | 3/3,8                         | 3/3,8                        | 0,0                        |   |
|                          | 2007-03-10       | 3/3,0                         | 0,616                        | 0,0                        |   |

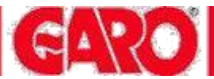

#### ENERGIREDOVISNING VIA DISPLAY PÅ MOTORVÄRMARUTTAGET

|            |                       | 0        |
|------------|-----------------------|----------|
| $\bigcirc$ | GARO G-CTRL           |          |
| Fel        | TID 16:38             | Fel      |
| Sta        | t DagTimer TimMin S   | Start    |
| $\subset$  | 00000                 | Webel.se |
|            | Programmeringsknappar |          |

| Energimätare                  | Avläsning av energimätare – visar total energiförbrukning (endast för enhet med energimätning) |                  |                                   |  |
|-------------------------------|------------------------------------------------------------------------------------------------|------------------|-----------------------------------|--|
| Tryck Timer och TIM samtidigt |                                                                                                | Energimätare     |                                   |  |
|                               | Displayen visar                                                                                | < Startknappar > |                                   |  |
|                               |                                                                                                |                  |                                   |  |
| Tryck vänster startknapp      |                                                                                                | Vänster uttag    |                                   |  |
| (för vänster eluttag)         | Displayen visar                                                                                | 00032.1kWh       | förbrukningen visas med 1 decimal |  |
| Tryck höger startknapp        |                                                                                                | Höger uttag      |                                   |  |
| (för höger eluttag)           | Displayen visar                                                                                | 00012.2 kWh      | förbrukningen visas med 1 decimal |  |

• Styrenhet utan display saknar denna funktion

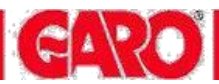

# FELSÖKNING

Styrenhet finns med eller utan display - bilden nedan visar styrenhet med display

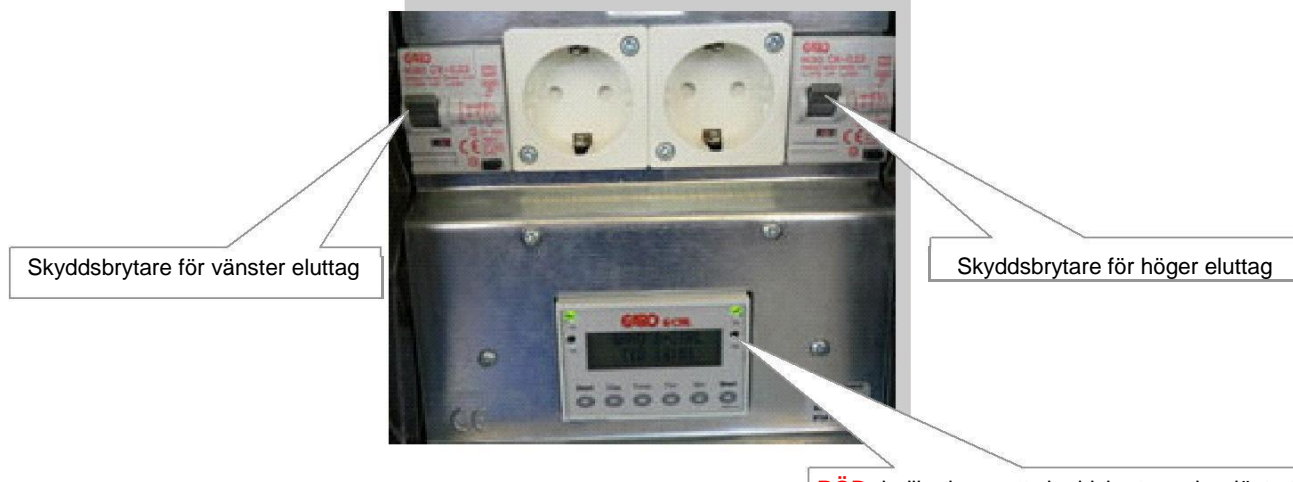

RÖD- indikering = att skyddsbrytaren har löst ut

| Telefonnummer felanmälan                         | 0920 - 23 67 40                                                                                                    |
|--------------------------------------------------|----------------------------------------------------------------------------------------------------|
| Telefonrösten säger<br>Fel platsnummer/kod/koder | <ul> <li>Kontrollera att;</li> <li>Du har avslutat inmatning av platsnummer eller kod med #</li> <li>Din personliga kod är rätt</li> <li>Koden knappas in långsamt. Är du för snabb kan styrsystemet missa någon siffra i platsnumret eller i koden</li> </ul>                                                                                                    |
| Vagnen/ bilen är kall när du ska<br>hämta den    | <ul> <li>Prova kupévärmaren i ett el-uttag där du är säker på att det fungerar, te,x i din lägenhet.</li> <li>Syna motorvärmarsladden. Brända och smutsiga stift på stiftproppen, "knölig" eller trasig ytterisolering på sladden medför ofta driftstörningar.</li> <li>Har du programmerat rätt? Kontrollera dina tider på bokningssidan</li> <li>Prova att direktstarta eluttaget eller klicka på bokningssidans Kontroll knapp för att se om systemet känner av att din bil är inkopplad.</li> </ul> |
| Återställning och åtgärd                         | <ul> <li>Koppla ur din motorvarmarsladd. vippa upp skyddsbrytarens vipparm som nor till ditt eluttag.</li> <li>Kontrollera kupévärmaren - den får dock inte överstiga 800 watt på inställt effektläge vid 6A säkring och max 1600 watt vid 10 A säkring.</li> <li>Tänk på att motorvärmaren/blockvärmaren drar ca: 300-500 W</li> </ul>                                                                                                    |
| 1:a hjälpen                                      | RÖD-ljus indikering visar att skyddsbrytaren har löst ut<br>Skyddsbrytaren bryter strömmen om du har fel på utrustningen eller för hög<br>Strömförbrukning<br>Ofta är det en defekt motorvärmarsladd eller smutsiga stift på stickproppen<br>som löser ut skyddsbrytaren. OBS säkring 6 eller 10 A är sammanbyggd i<br>samma enhet !                                                                                                    |